| CNED | Word<br>2002-2003 | Fiche-outil n° 10   | Auteur : CI. TERRIER |
|------|-------------------|---------------------|----------------------|
|      |                   | Saisir une équation | R-FOW3               |
|      |                   |                     | page 14              |

- Cliquer le lieu où insérer la formule de calcul
- Menu: Insertion Objets...
- Faire défiler les objets puis cliquer l'outil : Microsoft éditeur d'équations 3.0

| Insérer un objet                                          |
|-----------------------------------------------------------|
| Nguvel objet  Créer à partir du fichier    Type d'objet : |
| OK Annuler                                                |

=> Une zone de saisie de l'équation est affichée

| ((x-y)) | Équation                                                                                                    |
|---------|----------------------------------------------------------------------------------------------------|
|         | $\leq \neq \approx \left  \begin{smallmatrix} \downarrow & a \downarrow \\ \downarrow & a \downarrow \\ \end{pmatrix} \setminus \left  \begin{smallmatrix} \# & \# & \# \\ \# & \# \\ \end{bmatrix} + \bullet \otimes \left  \rightarrow \Leftrightarrow \downarrow \right  \checkmark \exists \mid \notin \cap \subset \left  a \otimes \ell \mid \lambda \sqcup \theta \mid A \sqcup \Theta \right $ |
|         |                                                                                                    |

• Saisir les termes de l'équation en utilisant le clavier et en insérant en cas de besoin des symboles mathématiques ou des structures prédéfinies du ruban